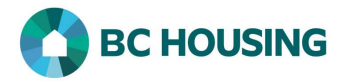

## How to Enter Rent Supplement for a Housing Loss Prevention

This procedure outlines how to enter rent supplements provided for the payment of rent to clients who already have housing and assistance is required so they can maintain the housing, so you have created a Housing Loss Prevention record. If you assisted the client to find housing, then rent supplements for the payment of rent should be entered in a Housing Placement record. The payments toward rent could be one-time or ongoing. If rent supplements are for non-rent purposes (e.g. utilities, move in costs, security deposit, etc.) then they must be entered as a Good.

| HIFES INDIVIDUALS AND SYSTEME D'INFORMATION SUR LES PERSONNES ET<br>FAMILIES INFORMATION SYSTEM<br>Log In / Connexion |          | <ol> <li>Log-in to HIFIS. If you need assistance see the Quick<br/>Reference Guide on "How to Log Into HIFIS and Change<br/>Service Provider".</li> <li>NOTE: There are no steps 2 - 5, continue to step 6.</li> </ol> |  |
|----------------------------------------------------------------------------------------------------|----------|----------------------------------------------------------------------------------------------------|--|
| User Name / Nom d'utilisateur                                                                                         |          |                                                                                                    |  |
| Password / Mot de passe                                                                                               | *        |                                                                                                    |  |
| Log In / Cor                                                                                                    | nexion 🞝 |                                                                                                    |  |
| Forgot Password? / Mot de passe oublié?                                                                               |          |                                                                                                    |  |

A Housing Loss Prevention record may be accessed using Front Desk. This procedure will only cover searching the client, however once on the Housing Loss Prevention screen the procedure to enter a subsidy is the same.

| HIFIS         Homeless Individuals and Families Information System         Front Desk V       Communications V         Reports V | 6. After searching and finding the client, on the <b>Client List</b> screen select the client record that you want to add a subsidy to by clicking on the name of the client. |
|----------------------------------------------------------------------------------------------------|----------------------------------------------------------------------------------------------------|
| Client List                                                                                                    |                                                                                                    |
| All Active Inactive Deceased                                                                                                    |                                                                                                    |
| Showing 1 to 1 of 1 entries   Show 10 v entries                                                                                  |                                                                                                    |
| ID 🗘 Full Name Gender                                                                                                    |                                                                                                    |
| 6 326 <u>Smithers, Shelley</u> Female                                                                                            |                                                                                                    |
|                                                                                                    |                                                                                                    |
| Add Client                                                                                                    |                                                                                                    |
| V Add Client                                                                                                    |                                                                                                    |
| After landing on the Client Vitals screen there are two different me                                                             | ans by which you can get to the Housing Loss Prevention                                                                                                    |

After landing on the Client Vitals screen there are two different means by which you can get to the Housing Loss Prevention record to enter a Subsidy: 1) via **Client Information** or 2) via **Client Management**. Both accomplish the same result and boils down to preference. **First are the steps using Client Information**.

| Client Information | - |
|--------------------|---|
| Client Details     |   |
| Consent            |   |
| Documents          | 0 |
| Education          | 0 |
| Family             |   |
| Financial Profile  |   |
| Health Information | 0 |
| Housing History    | 0 |

- 7. Select Client Information.
- 8. Select Housing History.

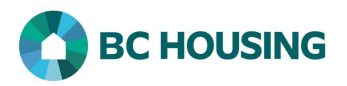

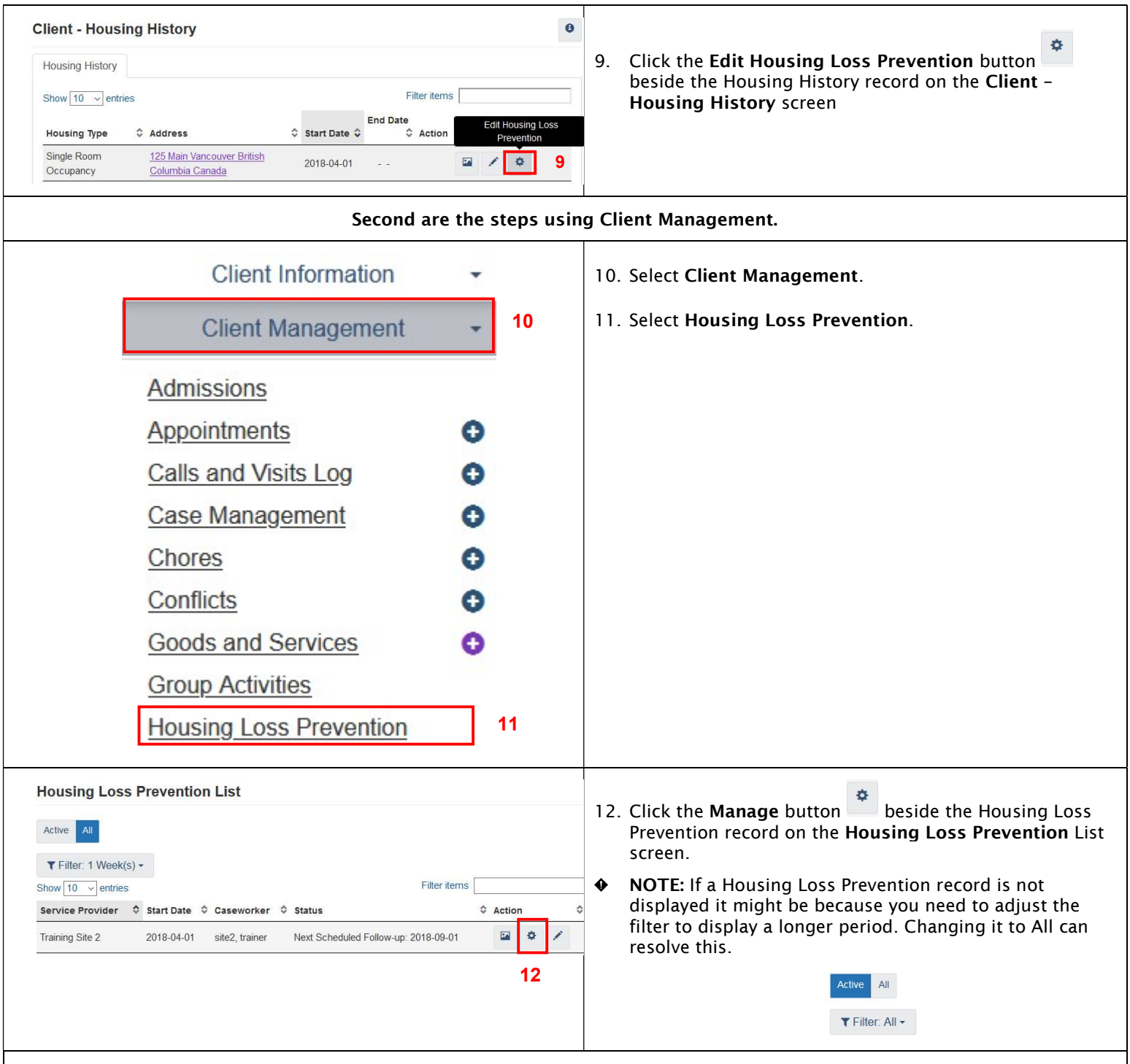

Both methods above accomplish the same results and bring you to the fields described below for completion.

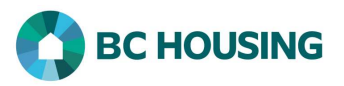

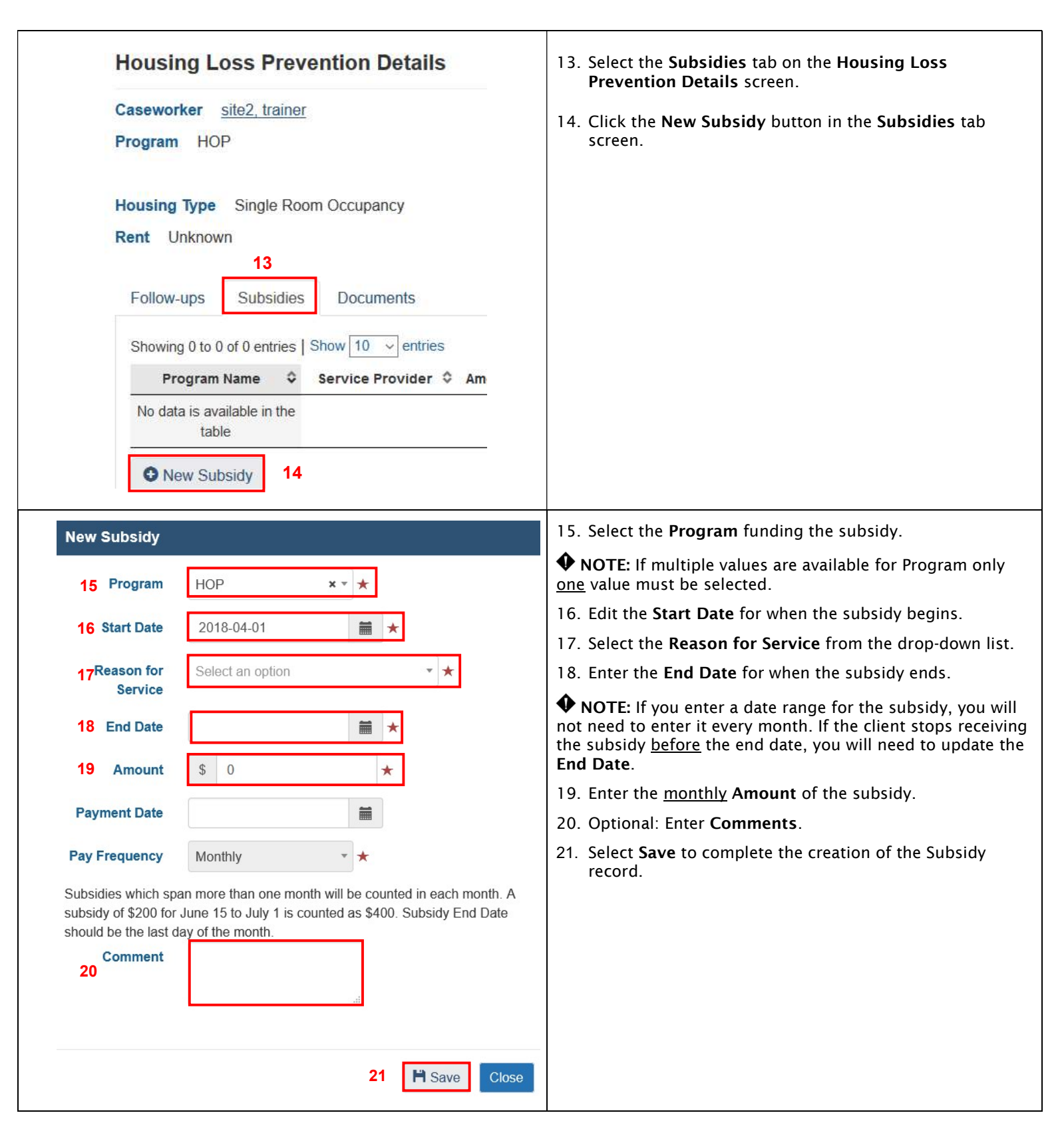